×

## **Gerar Arquivos EFD-PIS Confins**

O objetivo dessa funcionalidade é permitir a geração dos arquivos **EFD-PIS/Confins** conforme os *layouts* correspondentes. A opção pode ser acessada via **Menu de Sistema**, através do caminho: **GSAN > financeiro > Gerar Arquivos EFD-PIS Confins**.

Feito isso, o sistema exibe a tela abaixo:

#### Observação

Informamos que os dados exibidos nas telas a seguir são fictícios, e não retratam informações de clientes.

| Para gerar o arguivo EFD-PIS/Co | onfins, informe os dados abaixo: |       |
|---------------------------------|----------------------------------|-------|
| Tipo de Registro:               | C600<br>F100<br>F600 -           |       |
| Referencia:*                    | mm/aaaa                          |       |
| Totalizar por Município:        | 🔘 Sim 💿 Não                      |       |
| Tipo da Geração:                | 💿 Opção 1 🔍 Opção 2              |       |
| Desfazer Cancelar               |                                  | Gerar |
|                                 |                                  |       |

Acima, informe o Mês/Ano de referência para a geração do arquivo e o tipo de registro que será

gerado. Em seguida, os tipos de registros são disponibilizados no formato de lista contendo as opções: **C600**, **F100**, **F600**, **M230** e **M630**.

O próximo passo é clicar no botão Gerar.

Assim, o sistema gera o arquivo tipo texto do **EFD-PIS/Confins**, para posterior envio à Receita Federal. As regras gerais para a geração dos referidos arquivos estão em conformidade com o especificado no caso de uso **AQUI**.

Serão gerados os registros selecionados, de acordo com os layouts e correspondência de campos informados, havendo conteúdo apenas para os campos obrigatórios. Caso os parâmetros informados atendam à pesquisa, a tela de sucesso é visualizada. Caso não, o sistema acusa o erro, retornando para a tela inicial.

### Tela de Sucesso

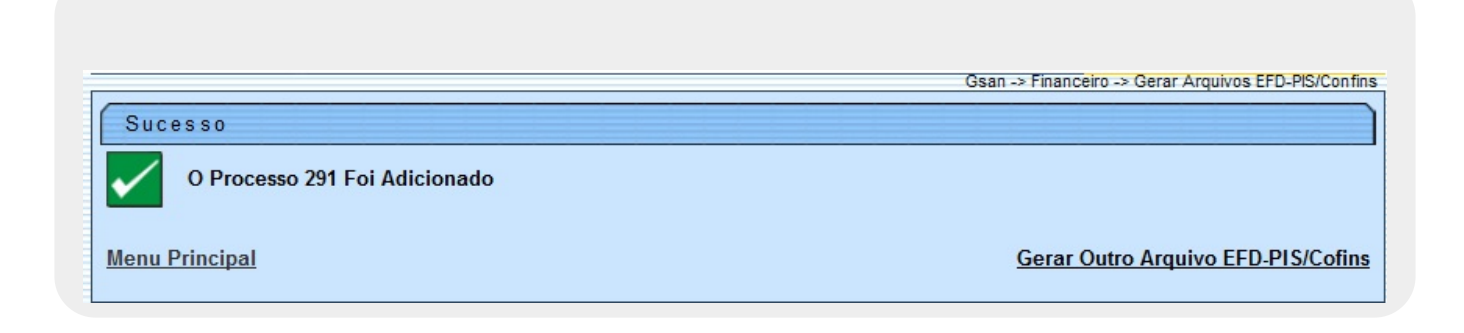

## **Preenchimento dos Campos**

| Campo                      | Orientações para Preenchimento                                                                                                    |  |
|----------------------------|----------------------------------------------------------------------------------------------------|--|
| Tipo de Registro           | Selecione o(s) tipo(s) de registro(s) entre as opções disponibilizadas pelo sistema.                                                                                                    |  |
| Referência                 | Campo obrigatório - Informe obrigatoriamente o período de referência, no formato MM/AAAA (mês e ano).                                                                                                    |  |
| Totalizar por<br>Município | Informe a opção <i>Sim</i> para o sistema totalizar por município, caso contrário, marque a opção <i>Não</i> .                                                                                                    |  |
| Tipo de Geração            | A <i>Opção 1</i> e a <i>Opção 2</i> diferencia o layout de registro que se pretende gerar, de acordo com regras gerais para geração dos referidos arquivos, especificadas no caso de uso <b>UC1272 - Gerar Arquivos EFD-PIS/Confins</b> . |  |

# Funcionalidade dos Botões

| Botão    | Descrição da Funcionalidade                                                                                  |
|----------|----------------------------------------------------------------------------------------------------|
| Desfazer | Ao clicar neste botão, o sistema desfaz o último procedimento realizado.                                     |
| Cancelar | Ao clicar neste botão, o sistema cancela a operação e retorna à tela principal.                              |
| Gerar    | Ao clicar neste botão, o sistema comanda a geração do arquivo em conformidade com<br>as opcões selecionadas. |

#### Referências

#### **Gerar Arquivos EFD-PIS/Confins**

**Termos Principais** 

Financeiro

Clique aqui para retornar ao Menu Principal do GSAN

×

From: https://www.gsan.com.br/ - Base de Conhecimento de Gestão Comercial de Saneamento

Permanent link: https://www.gsan.com.br/doku.php?id=ajuda:gerar\_arquivos\_efd-pis\_confins&rev=1517855273

Last update: 05/02/2018 18:27

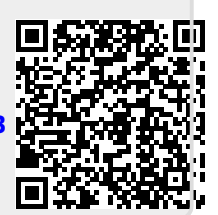